## Chapter 26 Example

## 1. How to set HMI as MODBUS device

After setting as MODBUS Server, the data of MT8000 can be read or written via MODBUS protocol.

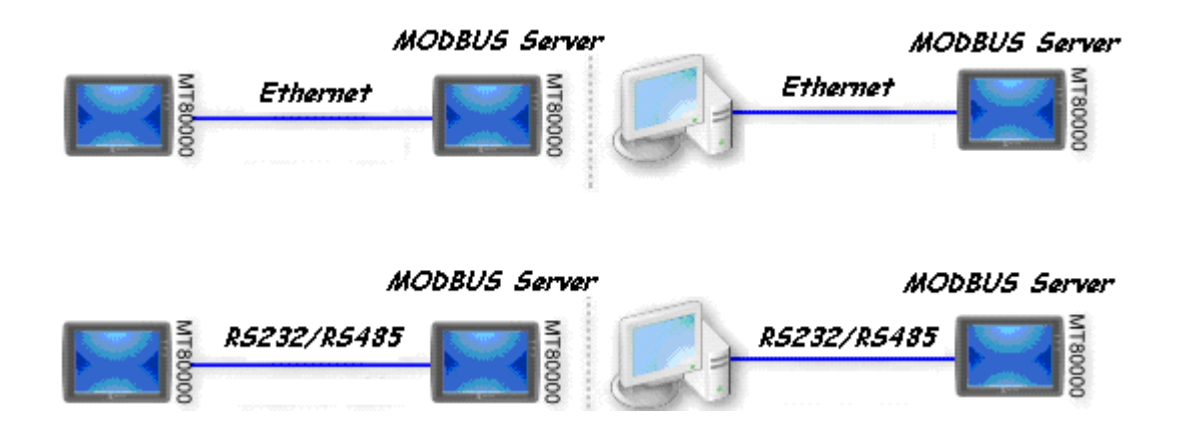

Refer to the above illustration, it shows MT8000 is set as MODBUS Server. The HMI, PC or other devices can use MODBUS protocol to read or write the data from MT8000 via Ethernet or RS232/485 interface. Please follow the steps as below.

(1) Creating a MODBUS Server

First of all, creating a new device "MODBUS Server" in the Device table of System Parameter Settings, the PLC I/F can be set to anyone of RS232, RS485 2W, RS485 4W ,Ethernet.

| Device | Mode     | el Genera   | 1 Security  | Font        | Extended Memory    | Printer Serve | r            |        |
|--------|----------|-------------|-------------|-------------|--------------------|---------------|--------------|--------|
| Device | e last : |             |             |             |                    |               |              |        |
| NO.    |          | Name        | Location    | Device t    | ype                | Interface     | I/F Protocol | Statio |
| Local  | TIME     | Local HMII  | I nonel     | IMTERSE:    | TAXT9056T /220 v 2 | 24) Dicabla   | 11/4         | M74    |
| Device | e Prop   | erties      |             |             |                    |               |              |        |
|        |          | Name : M    | ODBUS Se    | erver       |                    |               |              |        |
|        |          | C           | HMI         | OPLC        |                    |               |              |        |
|        | ļ        |             |             | 0.20        |                    |               |              |        |
|        | L        | ocation : L | ocal        | ~           | Settings           |               |              |        |
|        | PI       | LC type : N | ODBUS S     | arver       |                    |               |              | ~      |
|        |          |             | 1.00 1/00   | DUG OFD     | UPD                |               |              | 1.50   |
|        |          | IV.         | 1.00, MOD   | BO275EK     | VER.SO             |               |              |        |
|        | 1        | PLC I/F : R | S-232       | ~           |                    | Station no    | .: 1         |        |
|        |          | COM :       | S-232       |             |                    |               | Settings     |        |
|        |          | R           | S-485 4 W   |             |                    |               |              |        |
|        |          | E           | themet      | h           | and                |               |              |        |
|        |          |             |             |             |                    |               |              |        |
|        |          | Interval    | of block p  | ack (word:  | a) : 5 💌           |               |              |        |
|        |          | May read.   | - bremmo-   | size (word) | a 120              |               |              |        |
|        |          | 1400. 1000  | COMMINDIA . | and (words  | . 120              |               |              |        |
|        |          | May write.  | -command :  | size (word: | a): 120 🗸          |               |              |        |

If PLC I/F is set as RS232 or RS485, please fill in COM Port Settings also.

| PLC type : | MODBUS Server            |                 | *        |
|------------|--------------------------|-----------------|----------|
|            | V.1.00, MODBUS_SERVER.so |                 |          |
| PLC I/F :  | RS-232                   | Station no. : 1 |          |
| COM :      | COM1 (9600,E,8,1)        |                 | Settings |

If PLC I/F is set as Ethernet, the IP is the same as HMI.

| PLC type : | MODBUS Server               |               | *        |
|------------|-----------------------------|---------------|----------|
|            | V.1.00, MODBUS_SERVER.so    |               |          |
| PLC I/F :  | Ethemet 🗸                   | Station no. : | 1        |
| IP :       | Local,Port=8000 (=HMI Port) |               | Settings |

For MODBUS Server and HMI use the same port no., please change the MODBUS Server port no. on Model tab of System Parameter Settings.

| System Parameter Settings                                         |   |  |  |  |
|-------------------------------------------------------------------|---|--|--|--|
| Device Model General Security Font Extended Memory Printer Server |   |  |  |  |
| HMI model : MT6056T/MT8056T (320 x 234)                           | * |  |  |  |
| HMI station no : 1                                                |   |  |  |  |
| Port no. : 8000 (used as MODBUS server's port no.)                |   |  |  |  |

After finishing the setting, MODBUS Server will be list on Device tab.

You can send MODBUS command to read or write the data from MODBUS Server after downloading the file of XOB to HMI.

| Sys | ystem Parameter Settings                                          |     |                     |          |               |                               |          |
|-----|-------------------------------------------------------------------|-----|---------------------|----------|---------------|-------------------------------|----------|
| D   | Device Model General Security Font Extended Memory Printer Server |     |                     |          |               |                               |          |
|     | Device list :                                                     |     |                     |          |               |                               |          |
|     | No.                                                               |     | Name                | Location | Device type   | Interface                     | I/F Prot |
|     | Local HMI Local HMI                                               |     | Local MT6056T/MT805 |          | Disable       | N/A                           |          |
|     | Local                                                             | HMI | MODBUS Ser          | Local    | MODBUS Server | Ethernet(IP=Local, Port=8000) | TCP/IP   |

(2) How to read from / write to MODBUS Server

MT8000 (the client) can read from / write to another MT8000 (the server) via MODBUS protocol.

Adding a new device in the client. If client's PLC I/F is set as Ethernet, please select "MODBUS RTU TCP/IP" as PLC type and fill in the correct IP and Port no..

| Name                                             | MODBUS TCP/IP                                                                                                    |
|--------------------------------------------------|----------------------------------------------------------------------------------------------------|
|                                                  | ○HMI                                                                                                    |
| Location                                         | Local Settings                                                                                                    |
| PLC type                                         | MODBUS TCP/IP                                                                                                    |
|                                                  | V.1.40, MODBUS_TCPIP.30                                                                                                    |
| PLC I/F                                          | Ethernet  PLC default station no. : 1                                                                                             |
| IP                                               | 192.168.1.111. Port=8000                                                                                                    |
| IP Address S                                     | ettings                                                                                                    |
| IP Address S<br>IP add<br>Port                   | ettings<br>ness: 102 · 168 · 1 · 111<br>no.: 8000                                                                                 |
| IP Address S<br>IP add<br>Port<br>Ti             | ettings ress: 102 · 168 · 1 · 111 no.: 8000 meout (sec): 1.0 	 Turn around delay (ms): 0                                          |
| IP Address S<br>IP add<br>Port<br>Ti<br>Send ACK | ettings ress : 102 · 168 · 1 · 111 no. : 8000 meout (sec) : 1.0 	 Turn around delay (ms) : 0 delay (ms) : 0 	 Parameter 1 : 0 	 1 |

If the client use RS232/485 interface, the PLC type must be set as "MODBUS RTU", please make sure the communication parameter setting is correct.

| Name :     | MODBUS RTU        |                         |          |
|------------|-------------------|-------------------------|----------|
|            | ⊖HMI ⊙PL          | с                       |          |
| Location : | Local 💌           | Settings                |          |
| PLC type : | MODBUS RTU        |                         |          |
|            | V.1.40, MODBUS_R  | IU.so                   |          |
| PLC I/F :  | RS-485 2W         | PLC default station n   | o. : 1   |
| COM :      | COM1 (9600,E,8,1) |                         | Settings |
| COM        | 0011              | Timoret (and a          | 1.0      |
| COM        |                   | limeout (sec) :         | 1.0      |
| Baud rate  | 9600              | Tum around delay (ms) : | U        |
| Data bits  | 8 Bits            | Send ACK delay (ms) :   | 0        |
| Parity     | Even 💙            | Parameter 1 :           | 0        |
| Stop bits  | 1 Bit 💌           | Parameter 2 :           | 0        |
|            |                   | Parameter 3 :           | 0        |
|            |                   |                         |          |

Set and click OK, a new device "MODBUS RTU" shall be listed in the Device tab.

| Sy | System Parameter Settings                                         |             |                          |             |                  |             |  |  |
|----|-------------------------------------------------------------------|-------------|--------------------------|-------------|------------------|-------------|--|--|
| Π  | Device Model General Security Font Extended Memory Printer Server |             |                          |             |                  |             |  |  |
|    | Device list :                                                     |             |                          |             |                  |             |  |  |
|    | No.                                                               | . Name Loca |                          | Device type | Interface        | I/F Protoco |  |  |
|    | Local HMI Local HMI                                               |             | Local MT6056T/MT8056T (3 |             | Disable          | N/A         |  |  |
|    | Local PLC 1                                                       | MODBUS RTU  | Local                    | MODBUS RTU  | COM1(9600,E,8,1) | R\$485.2W   |  |  |

In the setting page of each object, there is an "MODBUS RTU" in the PLC name selection list, you can then select appropriate device type and address.

| Read address ——  |                           |   |
|------------------|---------------------------|---|
| PLC name :       | MODBUSRTU                 | * |
| Device type :    | 3x                        | * |
| Address :        | 0                         |   |
| Address format : | ddddd [range : 1 ~ 65535] |   |

The internal memory of MT8000 is mapping to the Modbus address as below :

| reading / writing   | 0x/1x(1~9999)       | to  |    | reading / writing LB(0~9998)  |
|---------------------|---------------------|-----|----|-------------------------------|
| reading / writing   | 3x/4x/5x(1~9999)    | to  |    | reading / writing LW(0~9998)  |
| reading / writing 3 | 8x/4x/5x(10000~7553 | 33) | to | reading / writing RW(0~65533) |

## 2. How to use Barcode reader

Please select "Barcode" in PLC device list as follows:

| Device list | odel    Gene<br>:              | eral    Security                                 | Font Ex                                               | tended Memory | Printer Serve    | r                |        |
|-------------|--------------------------------|--------------------------------------------------|-------------------------------------------------------|---------------|------------------|------------------|--------|
| No.         | Name                           | Location                                         | Device type                                           |               | Interface        | I/F Protocol     | Statio |
| Device Pro  | perties                        | ah                                               | IN ITCODE TAIT                                        | 1056T /00000  | MIN              | 1177             | ACTA   |
|             | Name :<br>Location :           | Barcode<br>HMI<br>Local                          | ●PLC                                                  | ings          |                  |                  |        |
|             | PLC type :                     | Barcode<br>V.1.20, BAR                           | CODE.so                                               |               |                  |                  | ~      |
|             | COM :                          | RS-232<br>COM1 (9600,                            | N,8,1)                                                | PLC de        | fault station no | .: 0<br>Settings |        |
|             | Interv<br>Max. rea<br>Max. wri | val of block pa<br>ad-command s<br>ite-command s | ack (words) : 5<br>ize (words) : 3<br>ize (words) : 3 | 2 V           |                  |                  |        |

Click the [Settings...], barcode device settings display as below.

| Barcode Device                                  | Settings                        |                                                                                                    |
|-------------------------------------------------|---------------------------------|----------------------------------------------------------------------------------------------------|
| COM :<br>Baud rate :<br>Data bits :<br>Parity : | COM 1<br>9600<br>8 Bits<br>None | <ul> <li>Read byte limit</li> <li>10 </li> <li>Use a start code</li> <li>Start code : 255</li> </ul> |
| Stop bits :                                     | 1 Bit 💌                         | Terminator       • CR/LF       • None         OK   Cancel                                            |

| СОМ              | Barcode device can be connect to any of COM 1~ COM 3           |  |  |  |
|------------------|----------------------------------------------------------------|--|--|--|
| Baud rate        | Set communication parameters accordingly                       |  |  |  |
| Data bits        |                                                                |  |  |  |
| Parity           |                                                                |  |  |  |
| Stop bits        |                                                                |  |  |  |
| Read byte limit  | This function will restrict the number of byte to read. The    |  |  |  |
|                  | range is 10~512                                                |  |  |  |
|                  | For example:                                                   |  |  |  |
|                  | If Read byte limit is set as 10, the barcode device generate   |  |  |  |
|                  | data "0x34 0x39 0x31 0x32 0x30 0x30 0x34 0x37 0x30             |  |  |  |
|                  | 0x38 0x33 0x38".                                               |  |  |  |
|                  | Only the first 10 bytes is read                                |  |  |  |
|                  | "0x34 0x39 0x31 0x32 0x30 0x30 0x34 0x37 0x30 0x38"            |  |  |  |
| Use a start code | With this function, the MT8000 will identify the start code    |  |  |  |
|                  | in reading the input data from bar code reader. All the data   |  |  |  |
|                  | include and before start code will be ignored. All the data    |  |  |  |
|                  | after start code will be saved in designated address.          |  |  |  |
|                  | For example: if the start code is 255(0xff), and original data |  |  |  |
|                  | are "0xff 0x34 0x39 0x31 0x32 0x30 0x30 0x34 0x37", the        |  |  |  |
|                  | data saved in designated device address are "0x34 0x39         |  |  |  |
|                  | 0x31 0x32 0x30 0x30 0x34 0x37"                                 |  |  |  |
| Terminator       | Terminator means the end of data, when terminator is           |  |  |  |
|                  | detected, it's mean the end of data stream.                    |  |  |  |

| [CR/LF]                    | 0x0a or 0x0d means end of data.         |
|----------------------------|-----------------------------------------|
| [STX/ETX]                  | 0x02 or 0x03 means end of data.         |
| [Other]                    | User can set the terminator manually.   |
| [None]                     | MT8000 will save all data to designated |
| address of barcode device. |                                         |

After setting completely, a new barcode device will be list in the device tab.

| System Parameter Settings |                                                                   |             |           |          |                 |                  |              |        |
|---------------------------|-------------------------------------------------------------------|-------------|-----------|----------|-----------------|------------------|--------------|--------|
| 1                         | Device Model General Security Font Extended Memory Printer Server |             |           |          |                 |                  |              |        |
|                           | Device list :                                                     |             |           |          |                 |                  |              |        |
|                           |                                                                   | No.         | Name      | Location | Device type     | Interface        | I/F Protocol | Static |
|                           |                                                                   | Local HMI   | Local HMI | Local    | MT6056T/MT8056T | Disable          | N/A          | N/A    |
|                           |                                                                   | Local PLC 1 | Barcode   | Local    | Barcode         | COM1(9600,N,8,1) | RS232        | 0      |

The Barcode device has two device types (Flag and Barcode).

| Device type | Address type | Description                                        |
|-------------|--------------|----------------------------------------------------|
| FLAG        | bit          | FLAG 0 indicates the status of data reading. When  |
|             |              | reading data is complete, the FLAG 0's states will |
|             |              | be changed from OFF to ON.                         |
| BARCODE     | word         | BARCODE 0 Number of bytes of reading data.         |
|             |              | BARCODE 1~n designate bard code data save          |
|             |              | address.                                           |

The following display shows the configuration of barcode reader data. The data from barcode reader is "9421007480830". The BARCODE 0 and BARCODE 1~n represents number of bytes read from bardcode and the data .

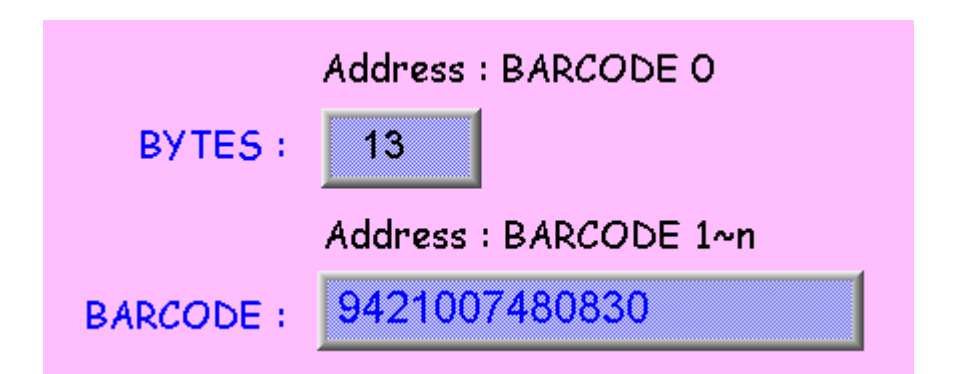

| Barcode corresponding address | Data                                                   |
|-------------------------------|--------------------------------------------------------|
| BARCODE 0                     | 13 bytes(decimal)                                      |
|                               | The real data in the address is $14 \text{ bytes} = 7$ |
|                               | words. If the data is odd, will add a byte (0x00)      |
|                               | to make it even.                                       |
| BARCODE 1                     | 3439HEX                                                |
| BARCODE 2                     | 3132HEX                                                |
| BARCODE 3                     | 3030HEX                                                |
| BARCODE 4                     | 3437HEX                                                |
| BARCODE 5                     | 3038HEX                                                |
| BARCODE 6                     | 3338HEX                                                |
| BARCODE 7                     | 0030HEX                                                |
| BARCODE 8                     | empty                                                  |

At present, the data of barcode device corresponding address as below: